# Requesting RCR approval for an out of programme activity

14 Steps

Created by WDAT Creation Date June 29, 2023 Last Updated July 27, 2023

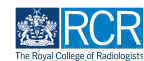

#### From your dashboard click on Create

You can also click the + button in the top righthand corner of your screen

| Exist/advance         Dashboard         Timeline -         Documentation                                                                      | iments FAQs Goals Reports                                                                                                    | + 4 • 11 -                                                |
|----------------------------------------------------------------------------------------------------|----------------------------------------------------------------------------------------------------|-----------------------------------------------------------|
| Profile                                                                                                    |                                                                                                    |                                                           |
|                                                                                                    | TestCR3 TestCR3                                                                                                    |                                                           |
| Trainee - Clinical Radiology                                                                                                    |                                                                                                    |                                                           |
|                                                                                                    | View profile                                                                                                    |                                                           |
| Current information<br>Specialty<br>Clinical radiology<br>12 Jun. 2023 – 30 Jun; 2023 (View)<br>6 Jun; 2023 – 12 Jun; 2023 (View)             |                                                                                                    | Collapse                                                  |
| Clinical radiology training grade<br><b>ST3</b><br>12 Jun; 2023 - 30 Jun; 2023 (View)<br>5 Jun; 2023 - 12 Jun; 2024 (View)                    |                                                                                                    |                                                           |
| Training Pattern<br>100%<br>12 Jun; 2023 - 50 Jun; 2023 (View)<br>5 Jun; 2023 - 12 Jun; 2024 (View)                                           |                                                                                                    |                                                           |
| Clinical Supervisor<br>TestCRS4 TestCRS4<br>12 Jun, 2023 - 30 Jun, 2023 (View)                                                                |                                                                                                    |                                                           |
| Educational Supervisor - Clinical Radiology<br>TestCRS3 TestCRS3<br>12 Jun, 2023 - 30 Jun, 2023 (View)                                        |                                                                                                    |                                                           |
| Inbox –                                                                                                    | Create a new event –                                                                                                    | Assessment goals O -                                      |
| There are no published announcements for you at the moment.                                                                                   | Crosto                                                                                                    | PERIOD: ST3 Others<br>FRCR 2A ACHEVED<br>Mini-IPX ACHEVED |
|                                                                                                    | Learning resources and upcoming courses –                                                                                                   | Rad-DOPS ACHEVED<br>MSF 0%                                |
| E-portfolio support –                                                                                                    | Royal Marsden Interesting Cases teaching group: an interactive<br>teaching programme that is open to all and will be of particular interest | Teaching Observation 0%<br>QIPAT 0%                       |
| You will find user guides and FAQs on the RCR website. For any issues<br>or queries not covered on these pages please contact the RCR team at | to trainees preparing for FRCR exams. Contact Emma Mullany or<br>Eleanor Moskovic for more details.                                         | An overview of all your goals 0 -                         |
| kaizen@rcr.ac.uk.                                                                                                    | Radiological anatomy video series, My Lightbulb Moments: this<br>bitesize content on the RCR Learning Hub is a free resource to             | Test 0%                                                   |

#### STEP 2

Click on Out of programme approval in the Admin and approvals section of the create menu

| Admin and approvals                                                                      |           |  |
|------------------------------------------------------------------------------------------|-----------|--|
| CCT application<br>Out of programme approval<br>Update your personal or training details |           |  |
| 0 marshing                                                                               |           |  |
| Supervision                                                                              |           |  |
| Assign educational supervisor and specialty                                              | PDP goals |  |

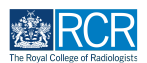

Enter the required information, including the proposed start and end date of your out of programme activity (OOPA) and the type of OOPA

| new out of programme approval                                                                                                    |                                                                                       |                                       |
|----------------------------------------------------------------------------------------------------|---------------------------------------------------------------------------------------|---------------------------------------|
| O O O O VERSION 9 SAdd tags Link to Goals                                                                                                    |                                                                                       |                                       |
| Fields marked with ★ are required.                                                                                                    | LAST SAVED; TODAY                                                                     | AT 3:35 PM                            |
| This event will be added onto your timeline as a SHARED event. Only use                                                                                                    | rs with permissions to view this event on your timeline will be able to view this eve | nt.                                   |
| Date occurred on *                                                                                                    | End date ★                                                                            |                                       |
| 29/6/2023                                                                                                    | 29/6/2023                                                                             |                                       |
| Please indicate the date on which this event occurred.                                                                                                    | If this event spans multiple days, please indicate the date on which this finishes.   |                                       |
| Description (optional)                                                                                                    |                                                                                       |                                       |
|                                                                                                    |                                                                                       |                                       |
| Specialty *<br>Clinical radiology<br>Training grade *                                                                                                    |                                                                                       | •                                     |
| Specialty *<br>Clinical radiology<br>Training grade *<br>ST3                                                                                                    |                                                                                       | ·                                     |
| Specialty *<br>Clinical radiology<br>Training grade *<br>ST3<br>Proposed OOP start date *                                                                                                    |                                                                                       |                                       |
| Specialty *<br>Clinical radiology<br>Training grade *<br>ST3<br>Proposed OOP start date *<br>29/6/2023                                                                                                    |                                                                                       | <b>v</b>                              |
| Specialty *<br>Clinical radiology<br>Training grade *<br>ST3<br>Proposed OOP start date *<br>29/6/2023<br>Proposed OOP end date *                                                                                                    |                                                                                       | ¥                                     |
| Specialty *<br>Clinical radiology<br>Training grade *<br>ST3<br>Proposed OOP start date *<br>29/6/2023<br>Proposed OOP end date *<br>30/6/2024                                                                                                 |                                                                                       | ×<br>*                                |
| Speciaty *<br>Clinical radiology<br>Training grade *<br>ST3<br>Proposed OOP start date *<br>29/6/2023<br>Proposed OOP end date *<br>30/6/2024<br>OUt of programme activity *                                                                   |                                                                                       | · · · · · · · · · · · · · · · · · · · |
| Specialty *<br>Clinical radiology<br>Training grade *<br>ST3<br>Proposed OOP start date *<br>23/6/2023<br>Proposed OOP and date *<br>30/6/2024<br>Out of programme activity *<br>OOPR - Research with Partial CCT Credit                       |                                                                                       | ×<br>                                 |
| Specialty *<br>Clinical radiology<br>Training grade *<br>ST3<br>Proposed OOP start date *<br>29/6/2023<br>Proposed OOP end date *<br>30/6/2024<br>Out of programme activity *<br>OOPR - Research with Partial CCT Credit                       |                                                                                       | ×<br>×                                |
| Specialty *<br>Clinical radiology<br>Training grade *<br>ST3<br>Proposed OOP start date *<br>29/s/2023<br>Proposed OOP end date *<br>30/s/2024<br>Out of programme activity *<br>OOPR - Research with Partial CCT Credit<br>Credit requested * |                                                                                       | ×<br>×                                |

#### STEP 4

# You can attach any supporting documents by clicking on Choose file

| lease give an illustration of t | the average weekly work layout. You may attach a timetable below if you wish. ★ |   |
|---------------------------------|---------------------------------------------------------------------------------|---|
|                                 |                                                                                 |   |
|                                 |                                                                                 |   |
|                                 |                                                                                 |   |
|                                 |                                                                                 |   |
|                                 |                                                                                 |   |
|                                 |                                                                                 |   |
|                                 |                                                                                 |   |
| ou may use the 'choose fi       | les' button to attach any additional evidence to support your application       |   |
| ,                               |                                                                                 |   |
| Choose file                     |                                                                                 |   |
|                                 |                                                                                 |   |
| he following informatio         | n section is required if you are applying for out of programme research         |   |
| ine renorming internatio        | n sector is required in you die applying for ear of programme recourses         |   |
| ype of research ★               |                                                                                 |   |
|                                 |                                                                                 | _ |
|                                 |                                                                                 | v |
|                                 |                                                                                 |   |
| tle of research project ★       |                                                                                 |   |
|                                 |                                                                                 |   |
|                                 |                                                                                 |   |
|                                 |                                                                                 |   |

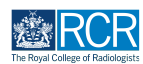

# Enter the name of your TPD or head of school to send this form to them for their approval

As you type your TPD or head of school should appear beneath the text box and you can select their name from the list. Your OOPA request must be approved by your TPD or head of school before RCR approval is given.

| The next section of                  | this form can be filled in by users with these roles: Training Programme Director - Clinical Radiology, Training Programme Director - Clinical Oncology                                                       |
|--------------------------------------|----------------------------------------------------------------------------------------------------|
| Head of School - C                   | nical Oncology, Head of School – Clinical Radiology                                                                                                    |
| Who would you like to                | fill in the next section of this form? ★                                                                                                    |
| Start typing to s                    | earch                                                                                                    |
| You can only invite user:<br>address | with a risr/advance account to fill in the next section. After typing at least 3 characters, we will suggest matches from known users in risr/advance. You may enter a user's name or emain the next section. |
| Fill in on the same de               | ico                                                                                                    |
| N. ()                                |                                                                                                    |

#### STEP 6

#### Click on Send to TPD/HoS for approval

Once your TPD or head of school has approved your application, the form will be sent to the RCR training officer for approval.

| 🕹 Attach files                             |                                                                                                    |
|--------------------------------------------|----------------------------------------------------------------------------------------------------|
| The next section of<br>Head of School - Cl | his form can be filled in by users with these roles: Training Programme Director - Clinical Radiology, Training Programme Director - Clinical Oncology<br>nical Oncology, Head of School - Clinical Radiology |
| Who would you like to                      | fill in the next section of this form? ★                                                                                                    |
| TestCRS1 TestCRS1                          | <testcrs1@rcr.ac.uk></testcrs1@rcr.ac.uk>                                                                                                    |
| You can only invite users<br>address       | with a risr/advance account to fill in the next section. After typing at least 3 characters, we will suggest matches from known users in risr/advance. You may enter a user's name or ema                     |
| Fill in on the same de                     | ico                                                                                                    |
| No 🕖 Yes                                   |                                                                                                    |
| By continuing, you wi                      | invite the following users to fill in the next section: TestCRSI@rcr.ac.uk                                                                                                    |
|                                            |                                                                                                    |

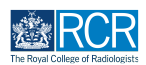

# **#** Confirming your acceptance of conditions

5 Steps

Once your request has been approved by the RCR, the form will be returned to you and will be visible in your to do list. You will need to review the RCR response and confirm your agreement to any conditions in order to complete the approval process.

#### **STEP 7**

#### To access your to do list click on the bell icon in the top right of your screen

This icon will appear red if you have unseen messages or to list items

| Briter Australia risr/advance Dashboard                                                                                           | Timeline - Documents FAQs Goals Reports | + • • • • |
|----------------------------------------------------------------------------------------------------|-----------------------------------------|-----------|
| Profile                                                                                                    |                                         | -         |
| Trainage Clinical Badiatany                                                                                                    | TestCR3 TestCR3                         |           |
| irainee - Ciinicai Radiology                                                                                                    | View profile                            |           |
| Current information<br>Specialty<br>Clinical radiology<br>12 Jun, 2023 - 13 Jun, 2023 (View)<br>5 Jun, 2023 - 12 Jun, 2024 (View) |                                         | Collapse  |
| Clinical radiology training grade<br>ST3                                                                                          |                                         |           |

#### STEP 8

#### Click on Out of programme approval to view and complete the form

| <b>risz/advance</b> Dashboard Timeline - Documents FAQs                                                                | Goals Repor | ts                                                                                     | + 40 • .       |
|----------------------------------------------------------------------------------------------------|-------------|----------------------------------------------------------------------------------------|----------------|
| S You have no unread announcements in your Inbox.                                                                      |             |                                                                                        | Go to my inbox |
| To Do                                                                                                    | -           | Saved drafts                                                                           | -              |
| Out of programme approval         • • • • • o       cREATED ON: 29 JUN: 2023         Awaiting your action       1 of 1 | E           | Assign training post, OOPA, or period of leave<br>• CREATED ON: 12 JUN. 2023<br>1 of 1 | E              |

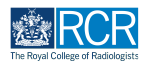

#### Click on Fill in to complete the final part of the form

You can view responses in each previous section of the form. Click on show more to expand any collapsed sections

| The Code of Fallington                 | board Timeline -   | Documents | FAQs   | Goals | Reports |                            |
|----------------------------------------|--------------------|-----------|--------|-------|---------|----------------------------|
| Out of programm                        | e approval         |           |        |       |         | 🕼 Fill in                  |
|                                        |                    |           |        |       |         | < Back                     |
| • • • • O DRAFT PRIVATE AWA            | AITING YOUR ACTION |           |        |       |         | VERSION 9 3 Show audit log |
| Date occurred on 29 Jun, 2023 End date | 29 Jun, 2023       |           |        |       |         |                            |
| TT Section filled in by TestCR3 TestC  | CR3                |           |        |       |         | FILLED IN ON 29 JUN, 2023  |
|                                        |                    | Show      | more 🗸 |       |         |                            |
| TT Section filled in by TestCRSI Test  | CRS1               |           |        |       |         | FILLED IN ON 29 JUN, 2023  |
|                                        |                    |           |        |       |         |                            |

#### **STEP 10**

## Read the conditions attached to the approval of your OOPA carefully

By submitting the form you acknowledge your agreement to the conditions listed

| The RCR is satisfie                                                                                                    | d with the proposed out of programme activity described in section 1 of this form. Please note the conditions laid out below:                                                                                                    |
|----------------------------------------------------------------------------------------------------|----------------------------------------------------------------------------------------------------|
| <ul> <li>You must ret</li> <li>Any credit a<br/>requirement</li> <li>You should o<br/>requirement</li> <li>If this period<br/>achieved, es</li> <li>You should a</li> </ul> | ain your training contract and national training number throughout your OOP period or until your CCT has been awarded.<br>oproval is subject to agreement by your Training Programme Director and your Postgraduate Dean that the OOP activity meets the<br>s set out in the Gold Guide and that you will remain subject to the annual assessment review procedures of your deanery.<br>liscuss the components of any training completed as part of your OOP activity with your trainers to ensure that they meet the<br>s of the relevant specialty training curriculum, including any evidence required (e.g. appropriate workplace-based assessments).<br>spans your anticipated CCT date, you need to discuss with your home trainers the procedure for final ARCP to ensure this can be<br>pecially in an overseas post, as CCT is dependent upon this.<br>dd your period of OOP activity as a post on the e-portfolio (a guide on how to do this is available). |
| You may also wish<br>process prior to co                                                                                                    | to use the SuppoRRT (supported return to training) forms on the e-portfolio to plan your return to training. You should begin this ommencing your out of programme activity. Information on the SuppoRRT programme is available on the RCR website.                                                                                                    |
| By submitting this                                                                                                    | form you are confirming your understanding and agreement to the conditions given above.                                                                                                    |

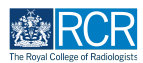

#### **Click on Submit**

| Out of programme activity approved                                                                                                    |
|----------------------------------------------------------------------------------------------------|
| The RCR is satisfied with the proposed out of programme activity described in section 1 of this form. Please note the conditions laid out below:                                                                                                    |
| <ul> <li>You must retain your training contract and national training number throughout your OOP period or until your CCT has been awarded.</li> <li>Any credit approval is subject to agreement by your Training Programme Director and your Postgraduate Dean that the OOP activity meets the requirements set out in the Gold Guide and that you will remain subject to the annual assessment review procedures of your deanery.</li> <li>You should discuss the components of any training completed as part of your OOP activity with your trainers to ensure that they meet the requirements of the relevant specialty training curriculum, including any evidence required (e.g. appropriate workplace-based assessments).</li> <li>If this period spans your anticipated CCT date, you need to discuss with your home trainers the procedure for final ARCP to ensure this can be achieved, especially in an overseas post, as CCT is dependent upon this.</li> <li>You should add your period of OOP activity as a post on the e-portfolio (a guide on how to do this is available).</li> </ul> |
| You may also wish to use the SuppoRRT (supported return to training) forms on the e-portfolio to plan your return to training. You should begin this<br>process prior to commencing your out of programme activity. Information on the SuppoRRT programme is available on the RCR website.                                                                                                    |
| By submitting this form you are confirming your understanding and agreement to the conditions given above.                                                                                                    |
| Submit Save as draft                                                                                                    |

# Downloading a copy of your OOPA approval 3 Steps

Your deanery may ask for a copy of your OOPA approval. You can download a PDF copy from your e-portfolio using the steps below

#### **STEP 12**

#### Click on Timeline and select Admin and approvals

| The four factor theory Dashboard                  | Timeline - Documents    | FAQs Goals Reports         |
|---------------------------------------------------|-------------------------|----------------------------|
| Out of programme ap                               | Timeline                | < Back                     |
|                                                   | Admin and approvals     |                            |
|                                                   | Supervision             | VERSION 9 🏷 Show audit log |
| Date occurred on 29 Jun, 2023 End date 29 Jun, 20 | Assessment and evidence |                            |
|                                                   | Reflection              |                            |
| Section filled in by TestCR3 TestCR3              | Goals                   | FILLED IN ON 29 JUN, 2023  |
|                                                   | Goals – IR              | r more V                   |
| TT Section filled in by TestCDS1 TestCDS1         | Examinations            |                            |

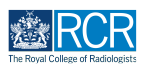

# Click on the complete Out of programme approval to open this event

| Admin and approvals               | Create new                                                               |
|-----------------------------------|--------------------------------------------------------------------------|
| Start typing to search            | Bulk tagging                                                             |
| Found 5 items                     | Ordered by <u>date created</u> +                                         |
| Events created in June 2023       |                                                                          |
| Out of programme approval 👒       | CREATED ON: 29 JUN, 2023                                                 |
| Show audit log                    | ≡ Preview                                                                |
| CCT application 👒                 | CREATED ON: 12 JUN, 2023     Awaiting response from Training Officer RCR |
| Remind ? Retract 3 Show audit log | ≡ Preview                                                                |
| Out of programme approval 👒       | • • • • • • • • • • • • • • • • • • •                                    |
| Remind 🌱 Retract 💿 Show audit log | ≡ Preview                                                                |

#### STEP 14

### Click on Download PDF

| Out of programme approval                                                                                                    | Download PDF               |
|----------------------------------------------------------------------------------------------------|----------------------------|
| Event occured on: 29 Jun, 2023<br>Created on: 29 Jun, 2023                                                                                               | VERSION 9 3 Show audit log |
| Show 3 tags                                                                                                    |                            |
| About TestCR3 TestCR3                                                                                                    |                            |
| RCR Membership Number: 0003 GMC Number: n/a                                                                                                    |                            |
| Section filled in by TestCR3 TestCR3                                                                                                    | FILLED IN ON 29 JUN, 2023  |
| Clinical radiology training grade: ST3<br>Training Pattern: 100%<br>Specialty: Clinical radiology<br>Locations: Test location, Test training programme 1 |                            |

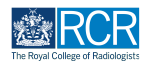

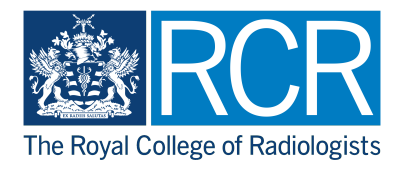